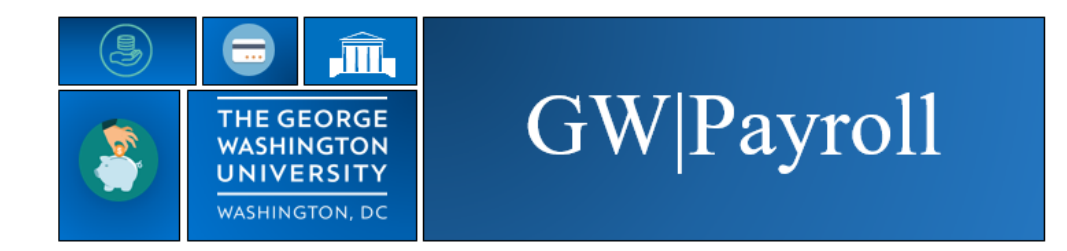

Running and Scheduling Reports for Active and Termed Employees

- 1. Log into Kronos
- 2. Hours Summary opens up to time period previous pay period.
- 3. Select employees you want in your report
  - a. Select All Home Termed Hyperfind if looking for termed employees and correct date range
- 4. Select correct Time Period
- 5. Select GoTo
- 6. Select Reports

| Genies            |                                   |            |                           |                |               |                 |               |                 |                     |         | • *    |                 |
|-------------------|-----------------------------------|------------|---------------------------|----------------|---------------|-----------------|---------------|-----------------|---------------------|---------|--------|-----------------|
| Hours Summar      | y <b>-</b>                        |            |                           | Loaded 1       | 16:44 Pr      | evious Pay F    | Period        | •               | All Home and Tran   | sferred | - Edit |                 |
| ER                | III+- 7   &                       | . 0        |                           |                |               |                 |               |                 | Ð                   | -       |        |                 |
| Select All Rows S | Column Filter People<br>relection | e Timeł    | keeping Approval Schedule |                |               |                 |               |                 | Refresh             | Share   | Go To  | \ <mark></mark> |
|                   |                                   | _          |                           |                |               |                 |               |                 | 2 Selected          |         |        |                 |
| GWid              | Name 🔺                            | Ban<br>Org | Department Name           | Manag<br>Appro | Miss<br>Punch | Annual<br>Hours | Sick<br>Hours | Holida<br>Hours | Previous Pay Period |         |        |                 |
| G66660003         | Ford, Betty                       | 9999       | Vice Presidents Office    |                | ~             |                 | 8.0           | 8.              | ▼ Go to widget      |         |        |                 |
| G66660002         | Ford, Gerald                      | 9999       | Vice Presidents Office    |                |               |                 |               |                 | People Editor       |         |        |                 |
| G66660005         | Jacqueline, Kennedy               | 9999       | Vice Presidents Office    | 1              |               |                 |               | 8.              | Audits              |         |        |                 |
| G66660001         | John, Adams                       | 99999      | Vice Presidents Office    | 1              |               | 8.0             | 8.0           | 8.              | Reports             | 6       |        |                 |
|                   |                                   |            |                           |                |               |                 |               |                 |                     |         |        |                 |

- 7. Scroll down and select a Report to run from the list of reports
- 8. Select **Run Report button** to run Live or **Email button** to have report emailed to you
- 9. Select Schedule Repot button to run at a later time

| 🖈 Manage My Department 🕫                         |                                                                                                    |  |  |  |  |  |  |
|--------------------------------------------------|----------------------------------------------------------------------------------------------------|--|--|--|--|--|--|
| Hours Summary                                    |                                                                                                    |  |  |  |  |  |  |
| 8                                                |                                                                                                    |  |  |  |  |  |  |
|                                                  |                                                                                                    |  |  |  |  |  |  |
| REPORTS                                          |                                                                                                    |  |  |  |  |  |  |
|                                                  |                                                                                                    |  |  |  |  |  |  |
| Run Report Refresh Email Print Schedule Report Q |                                                                                                    |  |  |  |  |  |  |
| Create Favorite Save Favorite Duplicate Favorite | Delete Favorite                                                                                                    |  |  |  |  |  |  |
| + All                                            |                                                                                                    |  |  |  |  |  |  |
| - Detail Genie                                   |                                                                                                    |  |  |  |  |  |  |
| Absent Employees                                 | GW PAY REPORT                                                                                                    |  |  |  |  |  |  |
| Actual vs. Schedule by Job                       |                                                                                                    |  |  |  |  |  |  |
| Actual vs. Schedule by Labor Account             | Description Displays detailed information about each employees clocked time ( actual and rounded ) Paycode Edits and hours |  |  |  |  |  |  |
| Employee Hours by Job                            | People Previously Selected Employee(s)                                                                                     |  |  |  |  |  |  |
| Employee Hours by Job (Excel)                    | Time Period                                                                                                    |  |  |  |  |  |  |
| Employee Hours by Labor Account                  | Previous Pay Period                                                                                                    |  |  |  |  |  |  |
| Employee Hours by Labor Account (Excel)          | Actual/Adjusted Show hours credited to this period only.                                                                   |  |  |  |  |  |  |
| Employee Schedule - Monthly                      | Output Format Adobe Acrobat Document(.pdf)                                                                                 |  |  |  |  |  |  |
| Employee Schedule - Weekly                       |                                                                                                    |  |  |  |  |  |  |
| Employees Currently Earning Time (On Premise)    |                                                                                                    |  |  |  |  |  |  |
| Employee Transactions and Totals                 |                                                                                                    |  |  |  |  |  |  |
| Employee Transactions and Totals (Excel)         |                                                                                                    |  |  |  |  |  |  |
|                                                  |                                                                                                    |  |  |  |  |  |  |
| GW Pay Report                                    |                                                                                                    |  |  |  |  |  |  |

- 10. If running report live Select Refresh Status
- 11. Status will say complete when report is done running
- 12. Select View Report to review output

| 👚 Manage My Department 💈                                   |  |  |  |  |  |  |  |  |  |
|------------------------------------------------------------|--|--|--|--|--|--|--|--|--|
| Hours Summary -                                            |  |  |  |  |  |  |  |  |  |
| 12 10<br>REPORTS                                           |  |  |  |  |  |  |  |  |  |
| View Report Refresh Status Delete                          |  |  |  |  |  |  |  |  |  |
| Name Search                                                |  |  |  |  |  |  |  |  |  |
| Report Name Format Date In 🔨 Date Done Status Output User  |  |  |  |  |  |  |  |  |  |
| GW Pay Report pdf 12/12/2017 16.35 Waiting Screen gwashing |  |  |  |  |  |  |  |  |  |

- 13. When Scheduling a Report the Schedule Events box will pop up after select the Schedule Report button
- 14. On the Schedule Events Box fill out:
  - a. Schedule type (how often do you want the notification)
  - b. Start Date (when do you want it to start)
  - c. Start Time (when do you want it to send)
  - d. End Date (How long do you want to receive it)
  - e. Email (Who do you want to get it? You can add mulitpule emails)
- 15. Once done Save

| ★ Manage My Departme Reports Q   X +              |                                |         |
|---------------------------------------------------|--------------------------------|---------|
| Reports -                                         |                                | *       |
|                                                   | <b>I</b>                       | ⇒ Go To |
| Save Save And New Return Properties Run Refresh   |                                |         |
| Scheduled Events                                  | a                              | J.      |
| Event Details                                     | Event Schedule                 |         |
| Name * GW Pay Report _1566612404447               | Schedule Type: * Weekly        |         |
| Description                                       | Number of weeks between runs * |         |
|                                                   | 1                              |         |
| User Name* zbarr                                  | Day(s) * 🕜 Monday 🔲 Tuesday    |         |
|                                                   | 🔲 Wednesday 📄 Thursday         |         |
|                                                   | 🔲 Friday 📄 Saturday            |         |
|                                                   | Sunday                         |         |
| Event Output                                      |                                |         |
| Printer WFC Printer 1                             |                                |         |
| E-Mail 🖉 timeren@gwu.edu                          | Start Time 7.30                |         |
| Example: person1@company.com; person2@company.com |                                |         |
|                                                   | End Date 9/29/2099             |         |
|                                                   | End Time* 7:30                 |         |
|                                                   |                                | *       |

## **To Delete a Schedule Report**

1) Go to Directory on the Related Items bar

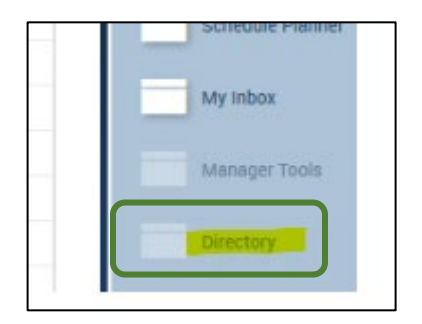

## 2) Select Setup

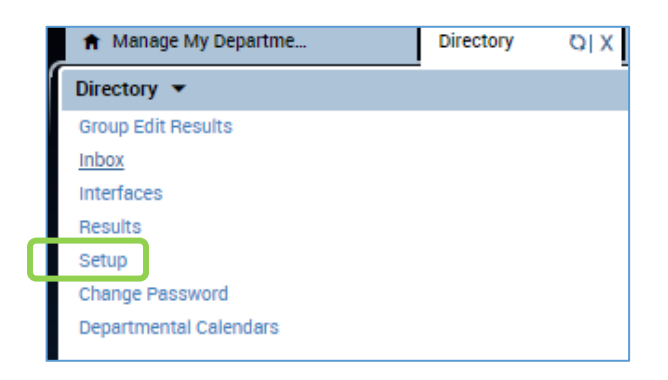

3) Select Event Manager

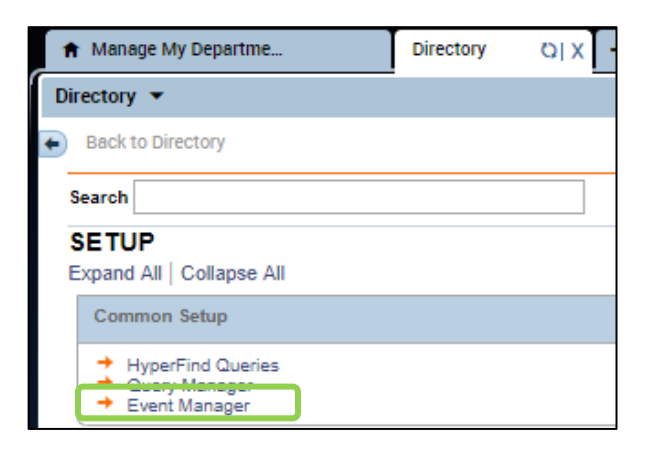

4) Select the report and it will give you the options to duplicate, delete, disable and so on.

| EVENT MANAGER<br>New Duplicate Edit Properties Run Enable Disable Delete Refresh |                    |         |                              |  |  |  |  |  |  |
|----------------------------------------------------------------------------------|--------------------|---------|------------------------------|--|--|--|--|--|--|
| Scheduled Events<br>Name                                                         | * User             | Status  |                              |  |  |  |  |  |  |
| GW Pay Report _1567100935949                                                     | Washington, George | Enabled | Once; Begin:8/29/2019 17:00; |  |  |  |  |  |  |
|                                                                                  |                    |         |                              |  |  |  |  |  |  |
|                                                                                  |                    |         |                              |  |  |  |  |  |  |